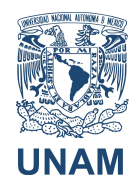

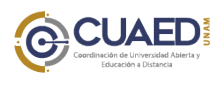

UNAM Manual de uso Blackboard Collaborate ULTRA Docentes

1. Pantalla de inicio de BlackBoard Collaborate ULTRA, ingrese sus datos de acceso (en posteriores sesiones ya no le pedirá los datos si usa la misma computadora)

| Bl        | רא ( <u>א</u><br>ackboard Collaborat                                                                                                   | e |
|-----------|----------------------------------------------------------------------------------------------------|---|
| <br> <br> | Nombre de usuario                                                                                                    |   |
| -         | ¿Olvidó la contraseña?                                                                                                    |   |
|           | Iniciar sesión                                                                                                    |   |
|           | Volver a la experiencia Original (Collaborate V12)                                                                                     |   |
|           | © 1997-2018 Blackboard Inc. Todos los derechos reservados.<br><u>Ayuda</u>   <u>Política de privacidad</u>   <u>Condiciones de uso</u> |   |

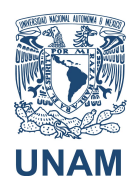

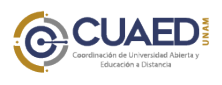

Manual de uso Blackboard Collaborate ULTRA Docentes

Nota: En algunos casos puede aparecer la siguiente pantalla

\_\_\_\_\_

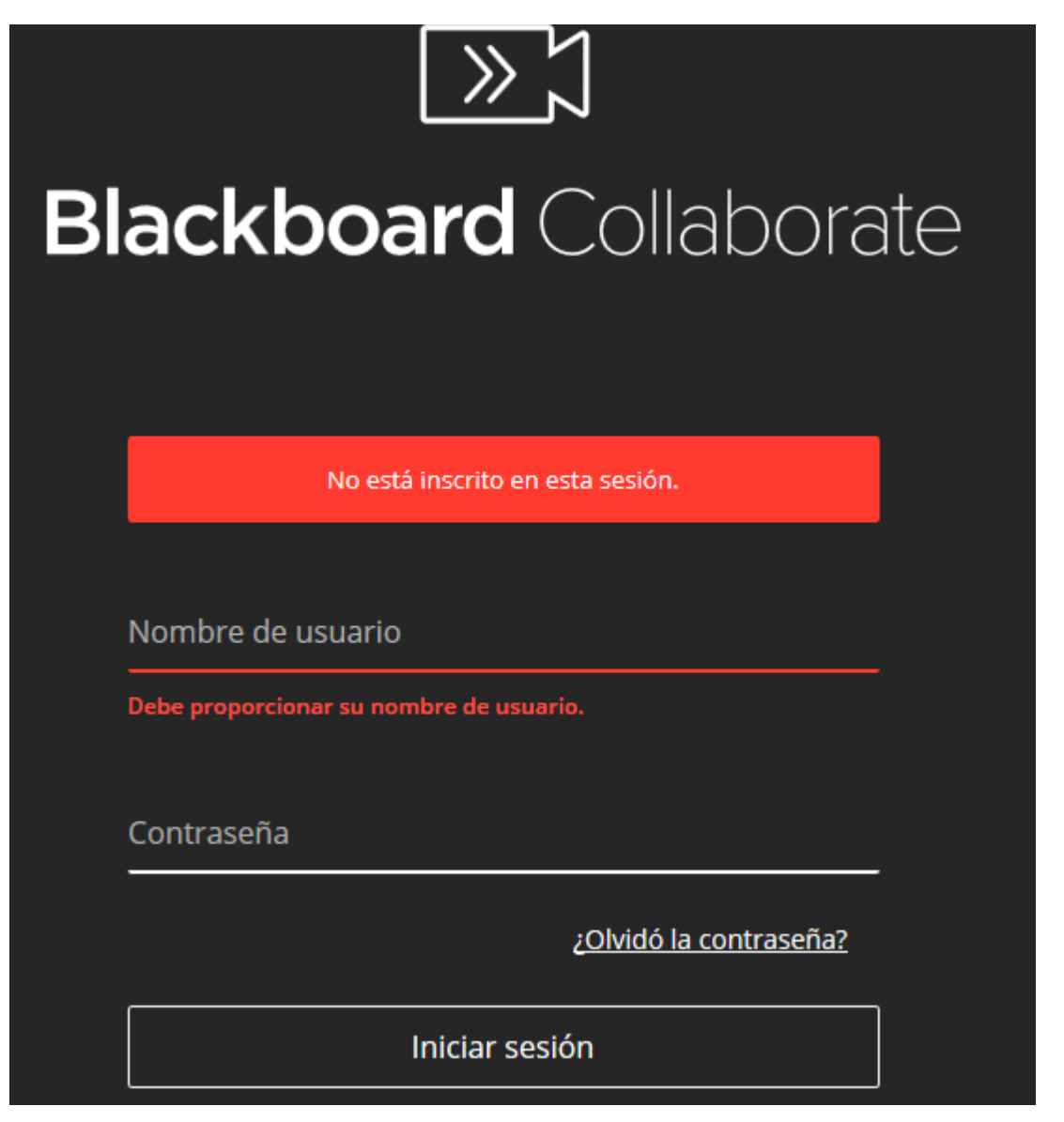

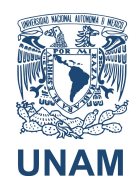

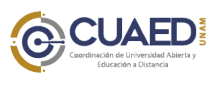

UNAM Manual de uso Blackboard Collaborate ULTRA Docentes

2. Ingrese nuevamente su usuario y contraseña e inicie sesión.

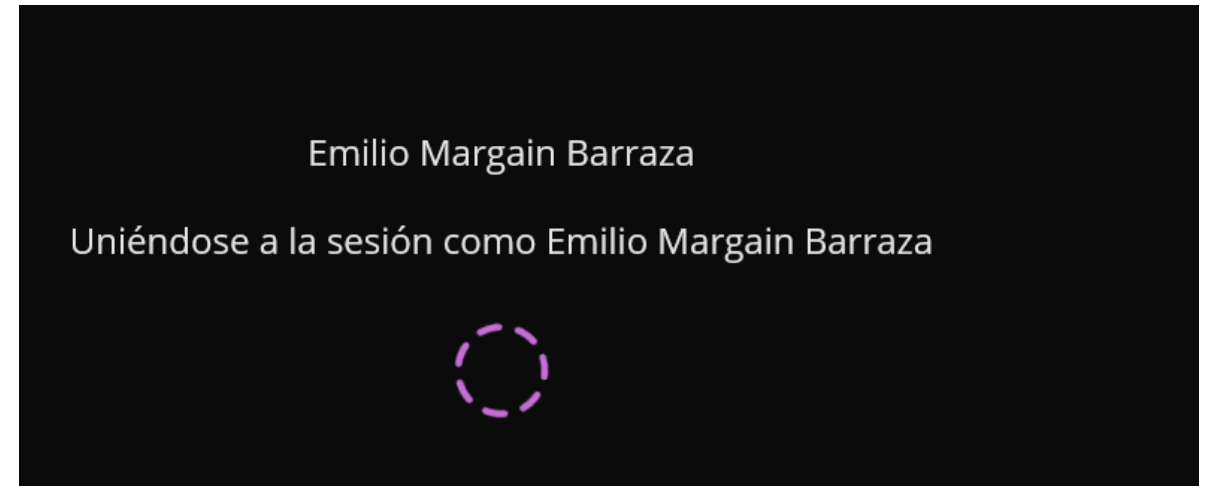

3. Si sus alumnos aún no ingresan, le aparecerá la clase vacía.

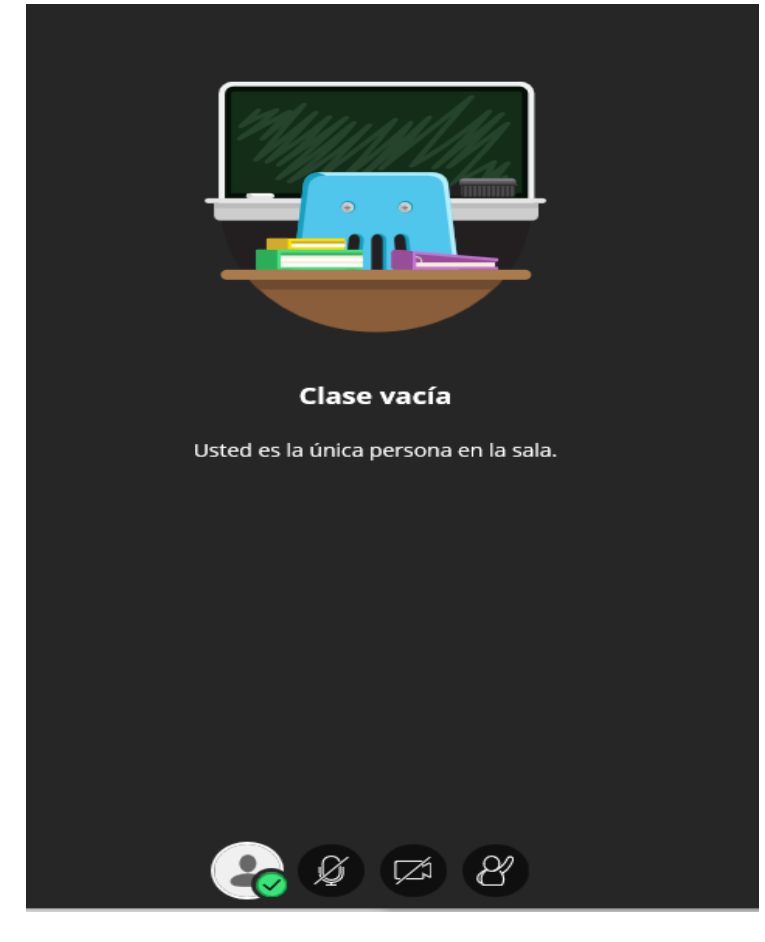

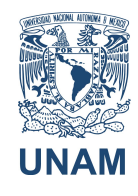

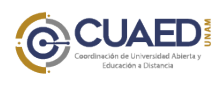

UNAM Manual de uso Blackboard Collaborate ULTRA Docentes

- 4. Se le solicitará la opción de compartir su audio y video.
- 5. En caso de que tenga problemas de audio y video, el programa le dará la opción de configurarlo.

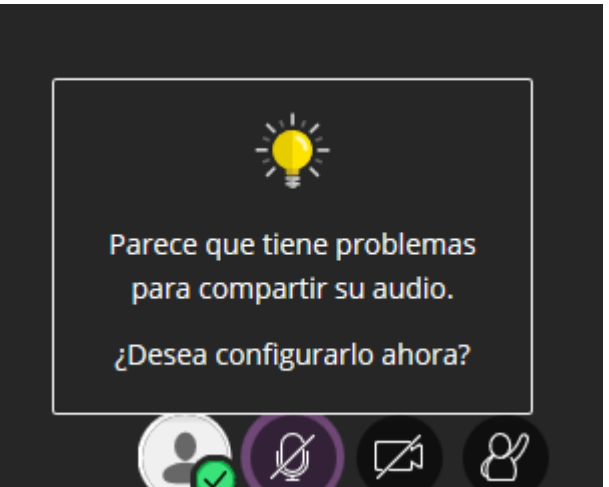

| Prueba de audio (1 de 2)<br>¡Queremos escucharle! Diga algo.<br>¿Ve la barra de audio moviéndose cuando habla?<br>∮ |     |                                           |                       |
|----------------------------------------------------------------------------------------------------|-----|-------------------------------------------|-----------------------|
| Prueba de audio (1 de 2)<br>¡Queremos escucharle! Diga algo.<br>¿Ve la barra de audio moviéndose cuando habla?<br>↓ |     |                                           |                       |
| ;Queremos escucharle! Diga algo.<br>¿Ve la barra de audio moviéndose cuando habla?<br>Queremos estupendamento       |     | Prueba de auc                             | <b>dio</b> (1 de 2)   |
| ¿Ve la barra de audio moviéndose cuando habla?                                                                      |     | ¡Queremos escuch                          | arle! Diga algo.      |
| ل<br>Suena estupendamento                                                                                           |     | ¿Ve la barra de audio movi                | iéndose cuando habla? |
| € Suena estupendamento                                                                                              |     |                                           |                       |
|                                                                                                    | .0. |                                           |                       |
|                                                                                                    | Ψ   |                                           | puena estupendamente: |
|                                                                                                    |     |                                           |                       |
| default: Micrófono (HD Pro Webcam C920)                                                                             | d   | efault: Micrófono (HD Pro Webc            | am C920) 🔹            |
| Clase vacía                                                                                                    |     | Clase v                                   | acía                  |
| No, necesito ayuda<br>Usted es la única p                                                                           |     | No, necesito ayuda<br>Usted es la única p | Sí, funciona          |

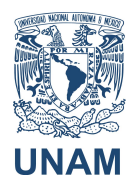

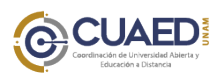

#### Manual de uso Blackboard Collaborate ULTRA

Docentes

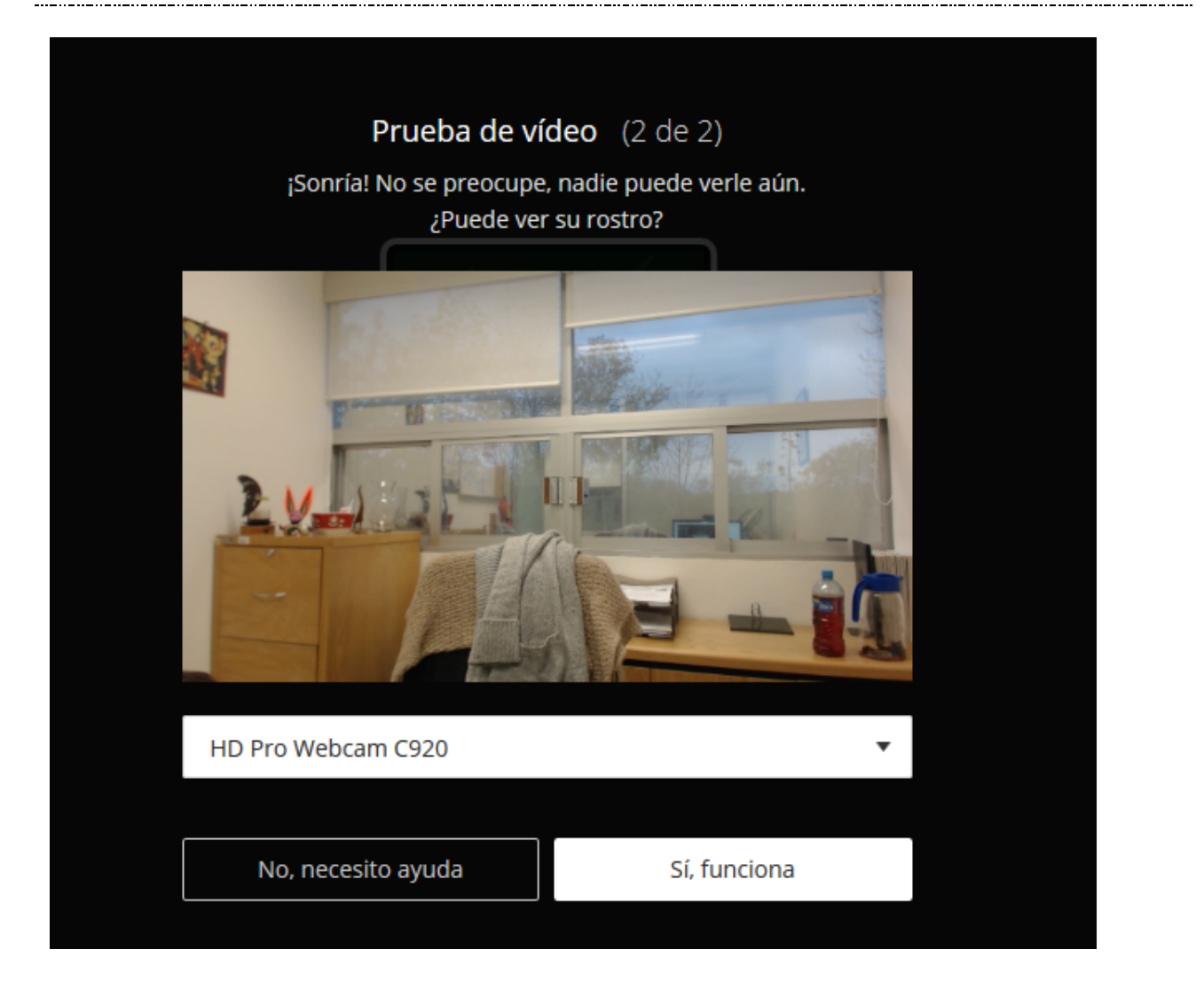

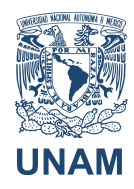

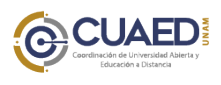

Manual de uso Blackboard Collaborate ULTRA Docentes

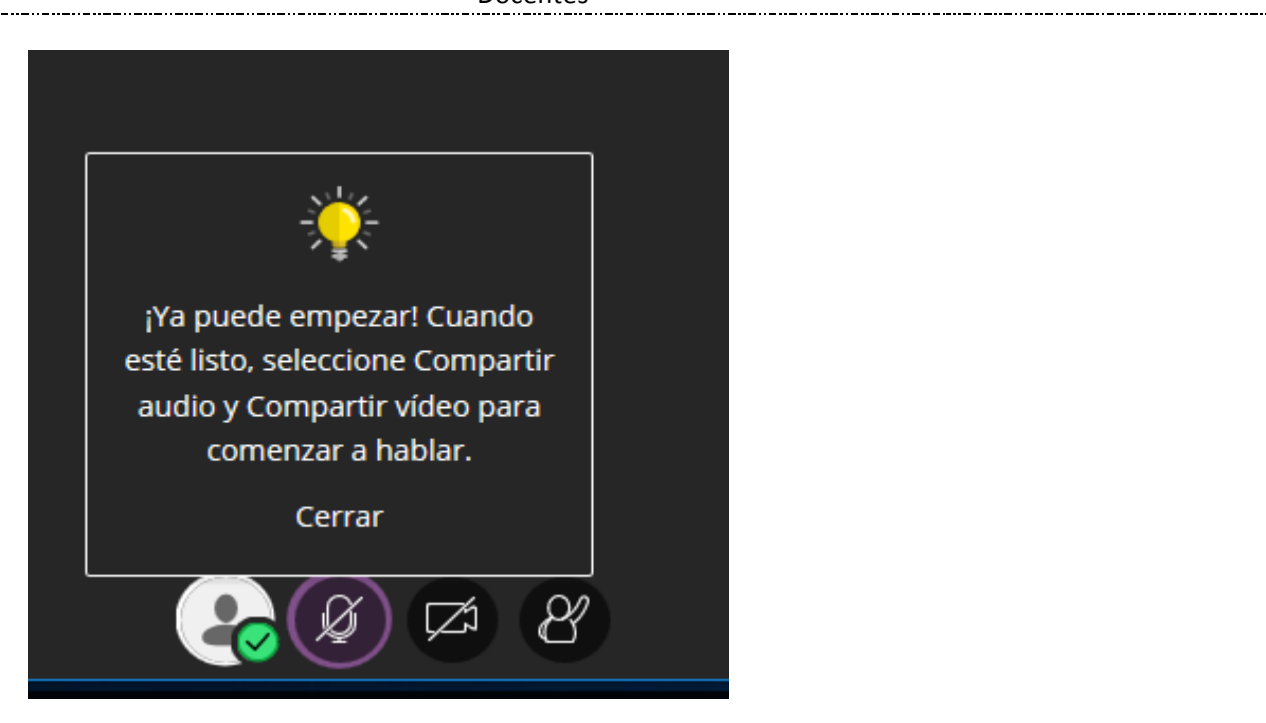

6. Si desea que los alumnos visualicen al asesor, puede pulsar en la parte interior el ícono de video y le dará una vista preliminar.

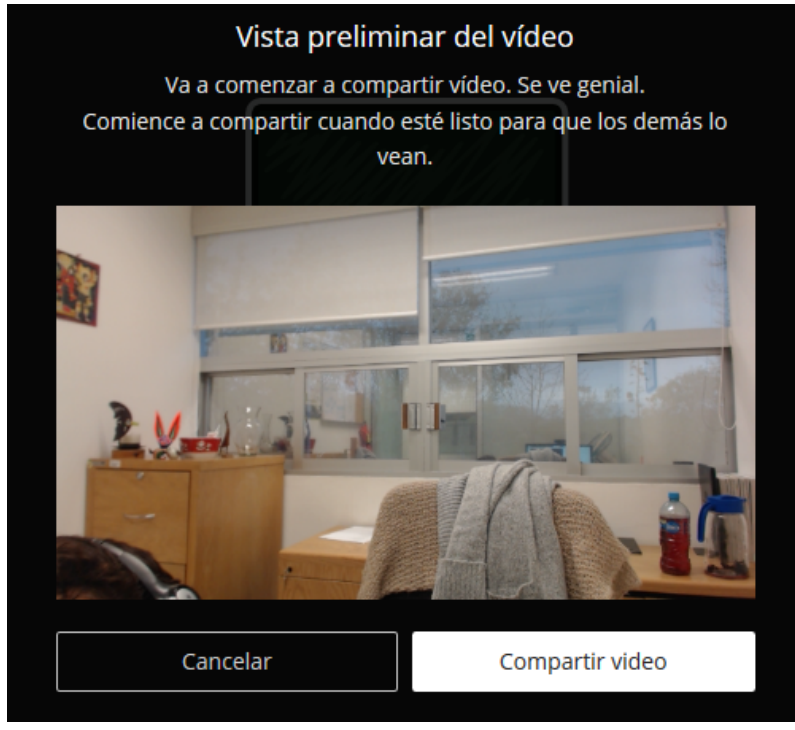

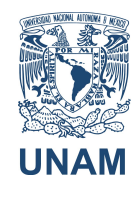

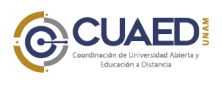

Manual de uso Blackboard Collaborate ULTRA Docentes

- 7. Al compartir el video, su imagen aparecerá en la parte inferior izquierda.
- 8. iniciar la grabación de su evento, puede pulsar del lado izquierdo arriba. El sistema le enviará una notificación de la grabación.

Las grabaciones le llegarán directamente a su correo y será continua la grabación, es decir, no tendrá link por sesión. En caso de que requiera grabación de una sesión en especial, debe avisar con anticipación para cambiar los parámetros de su aula en el sistema a través del correo admin\_salasdpv\_virtual@cuaed.unam.mx.

| $\times$ |                                    |  |
|----------|------------------------------------|--|
| En       | nilio Margain Barraza              |  |
| 67       | Iniciar grabación                  |  |
| III,     | Informar un problema               |  |
| ?        | Ayuda de Blackboard Collaborate    |  |
| Ŷ        | Informarme acerca de Collaborate 💮 |  |
|          |                                    |  |

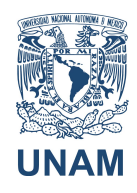

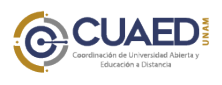

UNAM Manual de uso Blackboard Collaborate ULTRA Docentes

9. Para grabación:

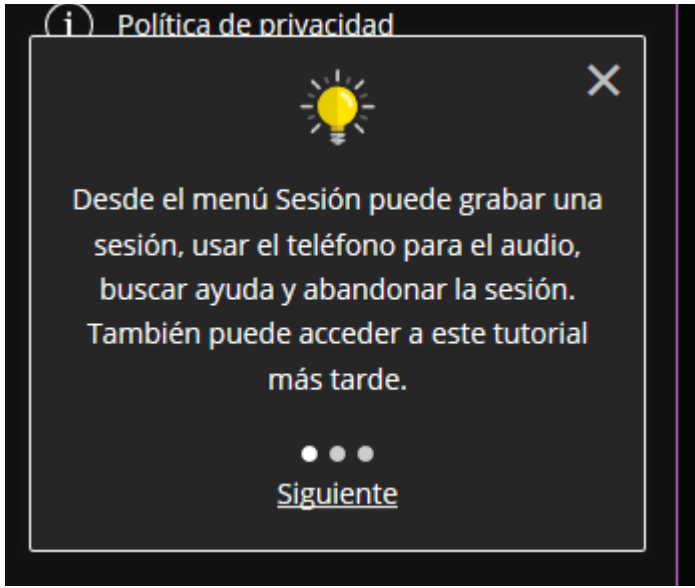

10. Abajo, del lado derecho, encontrará un botón morado

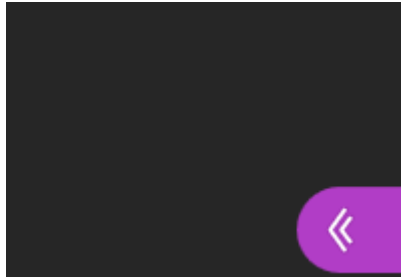

que le permitirá visualizar otros recursos como el chat

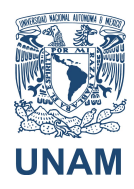

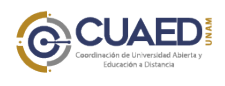

## Manual de uso Blackboard Collaborate ULTRA

Docentes

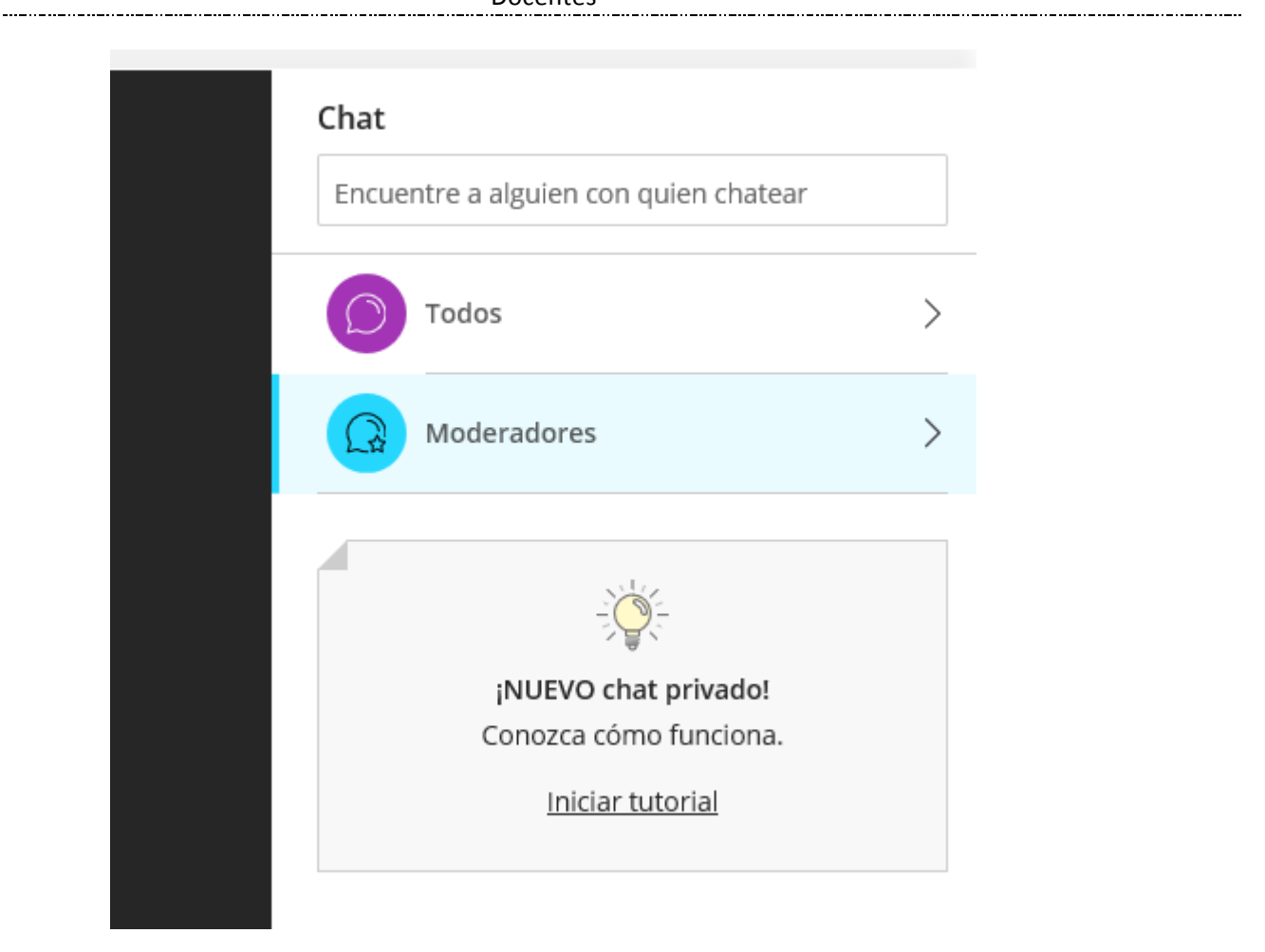

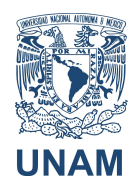

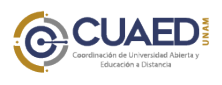

### Manual de uso Blackboard Collaborate ULTRA

Docentes

#### Revisar el número de asistentes

| 1 asistente             |
|-------------------------|
| Moderador (1)           |
| Lemilio Margain Barraza |
|                         |
|                         |
|                         |

Compartir aplicaciones y contenido Compartir contenido

| Conte | nido primario                                                                                              |            |   |
|-------|----------------------------------------------------------------------------------------------------|------------|---|
| 6=    | Compartir pizarra en blanco                                                                                |            |   |
| Ø     | Compartir aplicación: no disponible<br>Disponible únicamente en exploradores Chr<br><u>Más información</u> | ome y Fire | f |
| Ĥ     | Compartir archivos                                                                                         | >          |   |
| Conte | nido secundario                                                                                            |            |   |
|       | Sondeos                                                                                                    | >          |   |

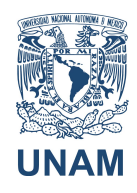

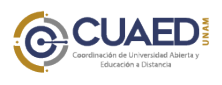

Manual de uso Blackboard Collaborate ULTRA Docentes

11. Para salir de la sesión

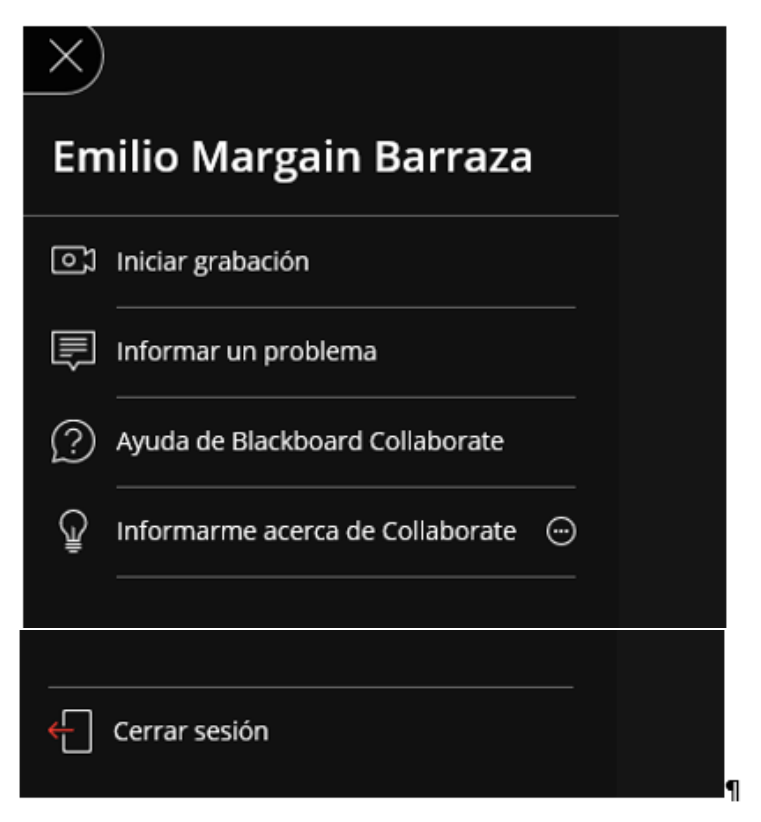

12. Si desea, puede calificar la calidad del audio y video.

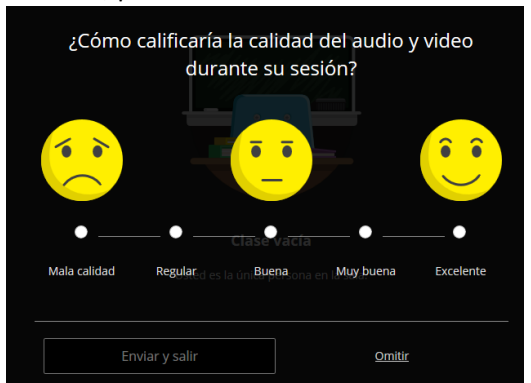

Si no, solo pulse Omitir.

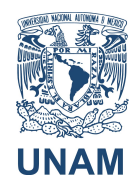

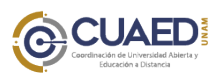

.....

# Manual de uso Blackboard Collaborate ULTRA Docentes

13. Le aparecerá la siguiente imagen

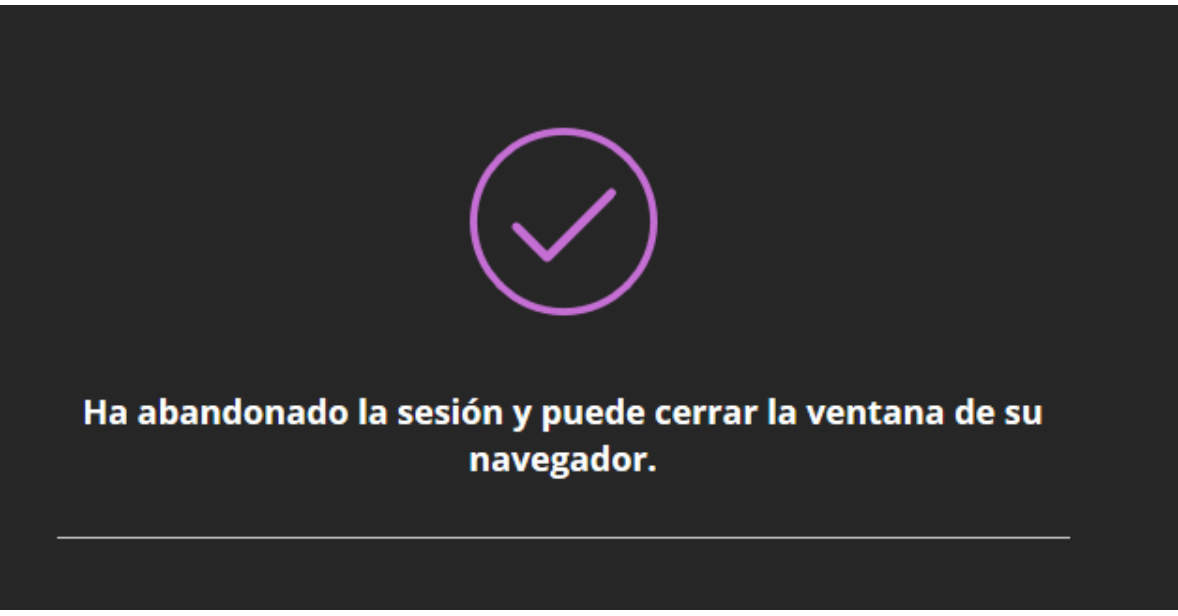

- 14. Le recomendamos regresar a la ventana del sitio de Aulas Virtuales y cerrar también ahí su sesión.
- 15. Si desea más información puede consultar https://help.blackboard.com/eses/Collaborate/Ultra/Moderator

Si tiene alguna duda sobre el funcionamiento y uso de su aula virtual, por favor escriba a soporte\_aulas\_virtuales@cuaed.unam.mx

O llame al teléfono 56228725, de lunes a viernes.